#### Για να υποβάλετε

### ΑΙΤΗΣΗ ΕΠΑΝΕΞΕΤΑΣΗΣ ΣΤΟΙΧΕΙΩΝ (άρθρο 152 ν. 4819/2021\_ΦΕΚ129Α/23.7.2021)

### ΓΙΑ ΑΚΙΝΗΤΑ

#### ΠΟΥ ΕΧΟΥΝ ΧΑΡΑΚΤΗΡΙΣΘΕΙ ΩΣ «ΔΑΣΙΚΑ»

#### ΚΑΙ ΔΗΛΩΘΕΙ ΥΠΕΡ ΤΟΥ ΕΛΛΗΝΙΚΟΥ ΔΗΜΟΣΙΟΥ ΑΠΟ ΤΗ Δ/ΝΣΗ ΔΑΣΩΝ

Για κάθε δικαίωμα για το οποίο θέλετε να επανεξεταστούν τα στοιχεία που έχουν αναρτηθεί στους πίνακες της προανάρτησης επειδή τυγχάνει εφαρμογής το άρθρο 152 υποβάλετε ξεχωριστή ΑΙΤΗΣΗ. Δείτε τι ισχύει στη σχετική οδηγία του ΕΛΛΗΝΙΚΟ ΚΤΗΜΑΤΟΛΟΓΙΟ :

https://www.ktimalasithi.gr/Information/media/pdfs/odigia%20gia%20arthro%20152%20da sika.pdf

#### Ακολουθείτε τα εξής βήματα:

1. Επιλέγετε περιοχή:

ΕΠΙΛΟΓΗ ΕΡΓΑΣΙΩΝ

| ETIIAOFH<br>REPIOXHE: | Ο ΑΓΙΟΥ ΝΙΚΟΛΑΟΥ<br>(ΟΤΑΑΠΟΥ ΑΝΤΟΝΙΟΥ, ΒΟΥΧΣΜΕΝΗΣ, ΒΡΑΧΑΣΙΟΥ, ΒΡΥΣΩΝ, ΕΞΟ ΛΑΚΚΩΝΙΩΝ, ΕΞΟ ΠΟΤΑΜΩΝ, ΖΕΝΙΩΝ, ΚΑΛΟΥ ΧΩΡΙΟΥ, ΚΑΡΥΔΙΟΥ (ΜΙΡΑΜΠΕΛΟΥ),<br>ΚΑΤΤΕΛΙΟΥ ΦΟΥΡΝΗΣ, ΚΡΙΤΣΑΣ, ΚΡΟΥΣΤΑ, ΛΑΤΣΙΔΑΣ, ΔΙΜΝΩΝ, ΜΕΖΑ ΛΑΚΚΩΝΙΩΝ, ΜΙΛΑΤΟΥ, ΝΕΑΠΟΛΕΩΣ, ΝΙΚΗΘΙΑΝΟΥ, ΠΡΙΝΑΣ, ΦΟΥΡΝΗΣ,<br>ΧΟΙ/ΜΕΡΙΑΚΟΥ)<br>(ΟΤΑΑΠΟΥ ΙΔΑΝΤΟΥ, ΠΟΥ ΣΤΕΦΑΝΟΥ, ΑΝΑΤΟΛΗΣ, ΓΔΟΧΙΩΝ, ΙΕΡΑΠΕΤΡΑΣ, ΚΑΒΟΥΞΙΟΥ, ΚΑΛΑΜΑΥΚΑΣ, ΚΑΤΩ ΧΩΡΙΟΥ, ΛΙΘΙΝΟΝ, ΜΑΚΡΥΛΙΑΣ,<br>ΜΕΣΕΛΕΡΩΝ, ΜΟΥΡΝΙΩΝ, ΜΥΘΩΝ, ΜΥΡΤΟΥ, ΝΩΝ ΜΛΛΩΝ, ΟΡΕΙΝΟΥ, ΠΑΚΕΙΑ ΑΜΚΙΩΝΙΟΝ, ΠΕΡΙΒΟΛΑΚΙΩΝ, ΠΕΥΚΩΝ, ΡΙΖΗΣ, ΣΤΑΥΡΟΧΩΡΙΟΥ,<br>ΣΙΝΟΚΗΨΑΛΩΝ)<br>ΟΙ ΟΓΑΑΠΟΥ ΙΔΑΝΤΟΥ, ΑΠΟΥ ΣΤΕΦΑΝΟΥ, ΑΝΑΤΟΛΗΣ, ΓΔΟΧΙΩΝ, ΙΕΡΑΠΕΤΡΑΣ, ΚΑΒΟΥΞΙΟΥ, ΚΑΛΑΜΑΥΚΑΣ, ΚΑΤΩ ΧΩΡΙΟΥ, ΛΙΘΙΝΟΝ, ΜΑΚΡΥΛΙΑΣ,<br>ΜΕΣΕΛΕΡΩΝ, ΜΟΥΡΝΙΩΝ, ΜΥΘΩΝ, ΜΥΡΤΟΥ, ΝΩΝ ΜΛΛΩΝ, ΟΡΕΙΝΟΥ, ΠΑΚΕΙΑΣ ΜΜΜΟΥ, ΠΕΡΙΒΟΛΑΚΙΩΝ, ΠΕΥΚΩΝ, ΡΙΖΗΣ, ΣΤΑΥΡΟΧΩΡΙΟΥ,<br>ΣΙΝΟΚΗΨΑΛΩΝ)<br>(ΟΤΑΑΒΡΑΚΟΝΤΕ, ΛΙΤΟΥ ΓΕΩΡΙΤΟΥ (ΜΣΙΘΙΟΥ), ΑΠΟΥ ΚΩΝΣΤΑΝΤΙΝΟΥ, ΚΑΜΙΝΑΚΙΟΥ, ΚΑΤΩ ΜΕΤΟΧΙΟΥ, ΛΑΓΛΥ, ΜΑΡΜΑΚΕΤΟΥ, ΜΕΣΑ ΛΑΣΙΘΙΟΥ,<br>ΠΟΤΑΕΦΡΙΛΟΝΤΕ, ΛΙΤΟΥ ΓΕΩΡΙΤΟΥ (ΜΣΙΘΙΟΥ), ΑΠΟΥ ΚΩΝΣΤΑΝΤΙΝΟΥ, ΚΑΜΙΝΑΚΙΟΥ, ΚΑΤΩ ΜΕΤΟΧΙΟΥ, ΛΑΓΛΥ, ΜΑΡΜΑΚΕΤΟΥ, ΜΕΣΑ ΛΑΣΙΘΙΟΥ,<br>ΠΟΤΑΕΦΡΙΛΟΝΤΕ, ΛΙΤΟΥ ΓΕΩΡΙΤΟΥ (ΜΣΙΘΙΟΥ), ΑΠΟΥ ΚΩΝΣΤΑΝΤΙΝΟΥ, ΚΑΜΙΝΑΚΙΟΥ, ΚΑΤΩ ΜΕΤΟΧΙΟΥ, ΛΑΓΛΥ, ΜΑΡΜΑΚΕΤΟΥ, ΜΕΣΑ ΛΑΣΙΘΙΟΥ,<br>ΠΟΤΑΕΦΡΙΛΟΝΤΕ, ΛΙΟΥ ΓΕΩΡΙΟΥ (ΜΣΙΘΙΟΥ), ΑΠΟΥ ΚΩΝΣΤΑΝΤΙΝΟΥ, ΚΑΜΙΝΑΚΙΟΥ, ΚΑΤΩ ΜΕΤΟΧΙΟΥ, ΛΑΓΟΥ, ΜΑΡΜΑΚΕΤΟΥ, ΜΕΣΑ ΛΑΣΙΘΙΟΥ,<br>ΠΟΤΑΕΦΡΙΛΟΝΤΕ, ΛΙΟΥ ΓΕΩΡΙΟΥ (ΜΣΙΘΙΟΥ), ΑΠΟΥ ΚΩΝΣΑΝΤΙΝΟΥ, ΚΑΜΙΝΑΚΙΟΥ, ΚΑΤΩ ΜΕΤΟΧΙΟΥ, ΛΑΓΟΥ, ΜΑΡΜΑΚΕΤΟΥ, ΜΕΣΑ ΛΑΣΙΘΙΟΥ,<br>ΠΟΥ ΔΟΥ ΕΛΙΟΥ ΤΟΥ ΤΟΥ ΤΟΥ ΤΟΥ ΠΑΛΙΘΙΑΥΣΙΑΝΤΙΝΟΥ, ΚΑΝΙΝΑΚΙΟΥ, ΚΑΤΩ ΜΕΤΟΧΙΟΥ, ΑΛΓΟΥ, ΜΑΡΜΑΚΕΤΟΥ, ΜΕΣΑ ΛΑΣΙΘΙΟΥ,<br>ΠΑΣΕΙΑ ΕΛΙΟΥ ΕΥΣΟΥΣΙΑΣΙΑΣ ΕΥΣΟΥ ΔΙΟΥ ΤΑΝΤΑΝΤΙΟΥ ΚΑΝΤΑΝΤΙΟΥ ΕΙΝΟΥ ΕΙΟΥ ΤΑΝΤΟΥ ΤΑ ΤΟΥ ΤΟΥ ΜΑΤΟΥ ΤΑ ΤΟΥ ΤΟΥ ΤΟΥ ΤΟΥ ΤΑΝΤΟΥ ΕΙΝΟΥ ΠΑΙ ΤΑ ΤΟΥ ΤΗ ΤΟΥ ΤΗ ΤΟΥ ΤΑΝΤΟΥ, ΜΑΡΙΛΑΣΙΟΥ ΤΗ ΤΟΥ ΤΗ ΤΗ ΤΕΥΜΑΝΟΥ. |
|-----------------------|----------------------------------------------------------------------------------------------------|
|                       | ΤΑΛΤΕΣ, ΤΞΕΡΜΙΔΟΥ, ΨΥΧΡΟΥ)<br>Ο ΣΗΤΕΚΑΣ<br>(ΟΤΙ~«-ΤΑΓΧ ΤΡΙΛΟΣ, ΑΠΟΥ ΓΕΩΡΓΙΟΥ (ΣΗΤΕΙΑΣ), ΑΠΙΔΙΩΝ (ΜΕΣΑ ΑΠΙΔΙΟΥ)*, ΑΡΜΕΝΩΝ, ΑΧΛΔΙΩΝ, ΕΞΩ ΜΟΥΛΙΑΝΩΝ, ΖΑΚΡΟΥ, ΖΙΡΟΥ, ΚΑΡΥΔΙΟΥ<br>(ΩΗΤΕΙΔΣ, ΚΑΤΣΙΔΩΝΙΟΥ, ΚΥΥΩΝ, ΜΑΣΤΡΟΥ, ΜΑΡΩΝΙΑΣ, ΜΕΣΑ ΜΟΥΔΙΑΝΩΝ, ΜΡΥΣΙΝΗΣ, ΓΙΛΑΧΙΚΑΣΤΡΟΥ, ΠΑΠΤΑΓΙΑΝΝΑΔΩΝ, ΠΙΣΚΟΙΚΦΑΛΟΥ, ΠΡΑΙΣΟΥ,<br>ΡΟΥΣΣΕΧ ΕΚΑΛΕΙΔΙΣ, ΣΗΤΕΙΔΣ, ΣΟΓΠΕΣ, ΣΤΑΥΡΟΙΚΑΡΙΚΟΥ, ΣΕΜΑΚΑΣ, ΤΟΥΠΟΥΤΙΑΣ, ΚΑΙΑΡΩΟΥΥ, ΥΑΜΡΑ, ΑΥΥΩΟΙΠΗΤΕ )<br>ΠΟΥΣΕΧΕ ΓΚΑΛΕΙΔΙΣ, ΞΗΤΕΙΔΣ, ΣΕΟΠΕΣ, ΣΤΑΥΡΟΙΚΑΡΙΚΟΥ, ΣΕΜΑΚΑΣ, ΤΟΥΠΑΤΙΣ, ΚΑΙΡΙΔΙΟΥ, ΥΛΑΙΡΑ, ΑΥΥΩΟΙΠΗΤΕ, ΤΟ<br>ΑΝΤΟΣΕΙΣ ΜΑΣΙΔΙΩΙΟΥ, ΟΥ ΤΑΥΣΗΣΑΥΣ ΑΝΤΑΣΤΡΟΥ, ΜΑΡΩΝΙΑΣ, ΜΕΣΑ ΜΟΥΔΙΑΝΩΝ, ΜΡΥΣΙΝΕΙ, ΓΙΛΑΧΙΚΑΣΤΡΟΥ, ΠΑΠΤΑΓΙΑΝΝΑΔΙΝ, ΠΙΣΚΟΙΚΦΑΛΟΥ, ΠΡΑΙΣΟΥ,<br>ΡΟΥΣΣΕΧ ΕΚΑΛΕΙΔΙΣ, ΞΗΤΕΙΔΙΣ, ΣΕΟΠΕΣ, ΣΤΑΥΡΟΙΚΑΡΙΚΟΥ, ΣΕΜΑΚΑΣ, ΤΟΥΠΑΤΙΣ, ΚΑΙΡΑΔΙΟΥ, ΥΛΑΙΡΑ, ΑΥΥΩΟΙΠΗΤΕ ),<br>ΠΟΥΣΗΣΕ ΚΑΥΛΟΙΝΕΙΣ, ΞΗΤΕΙΔΙΣ, ΣΕΟΠΕΣ, ΣΤΑΥΡΟΙΚΑΡΙΚΟΥ, ΣΕΜΑΚΑΣ, ΤΟΥΠΑΤΙΣ, ΚΑΙΡΑΣΟΥ,<br>ΡΟΥΣΑΣΕ ΚΙΛΑΥΔΙΚΙΣ, ΞΗΤΕΙΔΙΣ, ΣΕΠΤΕΣ, ΣΤΑΥΡΟΙΚΑΡΙΚΟΥ, ΣΕΜΑΚΑΣ, ΤΟΥΠΑΤΙΣ, ΜΑΣΑΡΙΔΙΟΥ, ΜΑΙΡΑ, ΑΥΥΩΟΙΝΟ, ΠΑΣΟΥ,<br>ΡΟΥΣΑΣΕ ΚΙΛΑΥΔΙΣ, ΞΗΤΕΙΔΙΣ, ΣΕΠΤΕΣ, ΣΤΑΥΡΟΙΚΑΡΙΚΟΥ, ΣΕΜΑΚΑΣ, ΤΟΥΠΑΣ, ΚΑΡΙΔΙΟΥ, ΜΑΙΡΑΣ, ΡΥΣΟΥ, ΠΑΥΣΗ,<br>ΠΟΥΣΗΣ ΚΑΥΣΗΣ, ΞΗΤΕΙΔΙΣ, ΣΕΠΕΣ, ΣΤΑΥΘΙΚΑΣΗΝΟΥ, ΣΕΜΑΚΑΣ, ΤΟΥΠΑΣ, ΜΑΣΗΣΟΥ, ΜΑΙΡΑΣ, ΥΡΟΥ, ΤΑΝΑΣΥ,<br>ΡΟΥΣΑΣΕ ΚΙΛΑΥΣΗΣ, ΞΗΤΕΙΔΙΣ, ΣΕΛΙΣΑΣ, ΣΤΑΥΣΗΣ, ΚΑΣΗΣΑΥΣ, ΤΟΥΠΑΣ, ΜΑΤΕΙΔΙΣΥ, ΡΟΥΠΑΣΗΣ, ΜΑΣΗ, ΡΟΥΣΙΚΑΣΗ, ΡΙΔΙΣΥ,<br>ΠΑΣΗΣΕΛΙΣΑΣΗΣΕΛΙΣ, ΣΤΙΕΙΔΙΣ, ΣΕΛΙΣ, ΣΤΑΥΣΗΣΑΣΗΣΑΥΣΗΣΑΥΣΗΣΑΥΣΗΣΑΣΗΣ, ΠΙΣΟΙΚΕΘΑΛΟΥ, ΠΑΣΟΥ,<br>ΡΟΥΣΑΣΕ ΚΙΛΑΥΣΗΣ, ΞΗΤΕΙΔΙΣ, ΣΕΛΙΘΙΣ, ΣΗΡΟΙΚΑΣ, ΤΑΝΟΥ, ΕΛΙΘΑΣ, ΤΟΥΣΗΣΑΣ, ΤΟΥΣΑΣ, ΕΝΛΑΣ, ΤΟΥΣΗΣ, ΣΑΝΤΟΣΗ, ΡΙΔΙΑΥ,<br>ΠΟΣΗΣΕ ΣΑΝΤΑΣΗΣΑΣΗΣΑΣΗΣΑΣΗΣΑΣΗΣΑΣΗΣΑΣΗΣΑΣΗΣ, ΔΙΣΑΣΗΣΑΣΗΣΑΣΗΣΗΣΑΣΗΣΑΣΗΣΑΣΗΣΗΣΗΣΗΣΗΣΗΣΗΣ                                                                                                    |

2. Επιλέγετε εργασία: Υποβολή Αίτησης Επανεξέτασης Στοιχείων αρ.152 Δασικά

ΕΠΙΛΟΓΗ ΕΡΓΑΣΙΑΣ:

Г

| Ο Υποβολή Ερώτηση   | ς                      |
|---------------------|------------------------|
| 🖲 Υποβολή Αίτησης Ι | Επανεξέτασης Στοιχείων |
| Ο Υποβολή Εγγράφω   | v                      |
| Ο Ραντεβού          |                        |

## 3. Συμπληρώνετε τα στοιχεία:

#### \* ΥΠΟΧΡΕΩΤΙΚΑ ΠΕΔΙΑ

| АФМ:*                                |  |
|--------------------------------------|--|
| KINHTO:*                             |  |
| EMAIL* :                             |  |
| Κωδικός Ιδιοκτησίας <mark>*</mark> : |  |

Ο κωδικός ιδιοκτησίας αναφέρεται στο απόσπασμα για κάθε δικαίωμα και έχει 18 ψηφία:

ΕΝΤΥΠΟ Α1 ΕΘΝΙΚΟ ΚΤΗΜΑΤΟΛΟΓΙΟ ΠΕΡΙΦΕΡΕΙΑΚΗ ΕΝΟΤΗΤΑ ΗΡΑΚΛΕΙΟΥ ΔΗΜΟΣ ΑΡΧΑΝΩΝ-ΑΣΤΕΡΟΥΣΙΩΝ ΔΗΜΟΤΙΚΗ ΕΝΟΤΗΤΑ ΑΣΤΕΡΟΥΣΙΩΝ ΔΗΜΟΤΙΚΗ ΚΟΙΝΟΤΗΤΑ ΠΡΟΤΟΡΙΩΝ ΑΠΟΣΠΑΣΜΑ ΚΤΗΜΑΤΟΛΟΓΙΚΟΥ ΠΙΝΑΚΑ ΠΡΟΑΝΑΡΤΗΣΗΣ N. 2308/95 Η πληροφορία που περιέχεται στο παρόν απόσπασμα είναι το αποτέλεσμα της επεξεργασίας των στοιχείων που συλλέχθηκαν, με βάση τις διατάξεις του ν.2308/95 ΑΡ. ΠΡΩΤ. ΔΗΛΩΣΗΣ: 1713600000618189 ΚΩΔΙΚΟΣ ΙΔΙΟΚΤΗΣΙΑΣ: 171360000001591670 Α. ΣΤΟΙΧΕΙΑ ΑΚΙΝΗΤΟΥ ΓΕΩΤΕΜΑΧΙΟ ΚΑΕΚ (Κωδικός Αριθμός Εθνικού Κτηματολογίου): 171360302009

4. Αναφέρετε τον λόγο για τον οποίο ζητάτε τη διόρθωση και υποβάλετε Αίτηση. Αν ο λόγος που επικαλείσθε αιτιολογείται από έγγραφα που έχετε ήδη καταθέσει με τη δήλωση σας (τίτλο, διάγραμμα), αρκεί να τα αναφέρετε, δεν χρειάζεται να τα επανυποβάλετε.

| για τους παρακατω λογους: |  |
|---------------------------|--|
|                           |  |
|                           |  |
|                           |  |

5. Εάν επικαλείσθε πρόσθετα έγγραφα (τίτλους, διαγράμματα) για να τεκμηριώσετε τη διόρθωση των προσωρινών κτηματολογικών στοιχείων της Προανάρτησης, πέραν αυτών που έχετε ήδη υποβάλει με την αρχική σας, τα οποία και δεν ξανά υποβάλλετε, αναφέρετε τον αριθμό των εγγράφων που θα καταθέσετε.

Υποβάλλονται συνημμένα έγγραφα (αριθμός):

| /  |
|----|
| // |

Η καρτέλα για την κατάθεση των εγγράφων θα ανοίξει αφού ολοκληρώσετε το βήμα 6

6. Πατήστε στην ένδειξη:

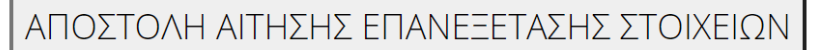

 Εάν έχετε αναφέρει ότι θα υποβάλετε έγγραφα, ακολουθήστε τις οδηγίες της καρτέλας που εμφανίζεται:

ΥΠΟΒΟΛΗ ΕΓΓΡΑΦΩΝ

ΑΦΜ:-----ΚΙΝΗΤΟ: -----ΕΜΑΙL: -----@-----Κωδικός Ιδιοκτησίας: 32040111111111112 Υπάρχοντα Εγγραφα (Εάν ήδη έχετε ανεβάσει έγγραφα θα εμφανισθούν στο πίνακα)

|                                    | Choose File No file chosen             | Αποστολή Εγγράφου                  |
|------------------------------------|----------------------------------------|------------------------------------|
| Επιλέξτε το αρχείο που θέλετε να α | ανεβάσετε και μόλις εμφανισθεί το όνομ | ια του πιέστε "ΑΠΟΣΤΟΛΗ ΕΓΓΡΑΦΟΥ"  |
| Περιμένετε μέχρι να εμφανισί       | θεί στο πίνακα και επαναλάβετε τη διαδ | ικασία για όσα θέλετε να ανεβάσετε |

Οταν τελειώσετε πιέστε το "ΤΕΛΟΣ ΕΡΓΑΣΙΑΣ"

ΤΕΛΟΣ ΕΡΓΑΣΙΑΣ

Εάν, προηγούμενα, είχατε ανεβάσει, με τον ίδιο κωδικό ιδιοκτησίας, αρχεία, εμφανίζεται επιπρόσθετα η παρακάτω λίστα:

Υπάρχοντα Έγγραφα (Εάν ήδη έχετε ανεβάσει έγγραφα θα εμφανισθούν στο πίνακα)

| Ονομα Αρχείου                            |                        |
|------------------------------------------|------------------------|
| gia na katauesete etisi epanejetasis.pdf | Delete View Close View |
| 03.jpg                                   | Delete View Close View |

Πατώντας <u>Delete</u> διαγράφετε το αρχείο, <u>View</u> εμφανίζεται το αρχείο και <u>Close View</u> δεν εμφανίζεται πλέον στην οθόνη.

Μπορείτε να ανεβάσετε (και να διαγράψετε) όσα έγγραφα θέλετε. Αν έχετε εξέλθει από τη διαδικασία της Υποβολής Αίτησης Επανεξέτασης Στοιχείων και θέλετε να προσθέσετε, διαγράψετε ή δείτε έγγραφα, σε διαφορετικό δηλαδή χρόνο, <u>θα συνεχίσετε με τη διαδικασία της κατάθεσης Εγγράφων</u>.

Αρχεία που γίνονται δεκτά είναι της μορφής: pdf, jpg, dxf, dwg.

Μη χρησιμοποιείτε αρχεία μεγαλύτερα των 40MB

# <u>Πατήστε ΕΔΩ για να</u>υποβάλλετε Αίτηση Επανεξέτασης Στοιχείων για «δασικά», άρθρο 152.